# TOOLBOX POS v 5.1 BAG DROP

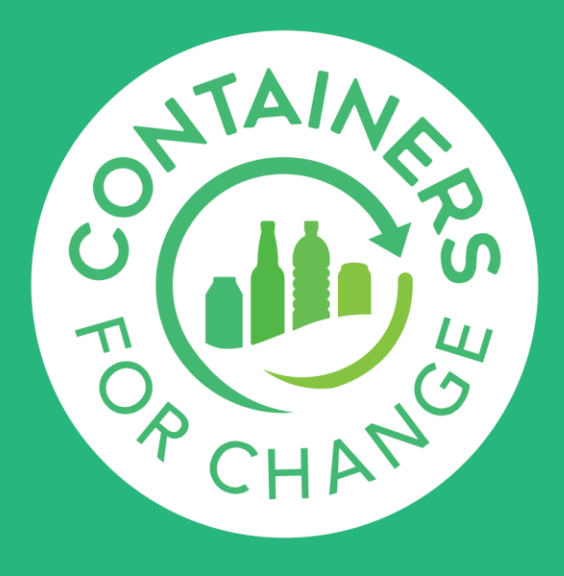

## Who should read this toolbox?

POS trainers in your organisation, POS users who enter transactions, and counters who record bag drop issue types

## POS 5.1 improvements to bag drop

- 1. Multiple bag drop issue types can now be selected.
- 2. Customers will now be notified of the selected bag drop issue types in their email transaction receipt.
- 3. A free text field will appear when "No bag label / Member no" issue type is selected. This is for internal use only.

These POS enhancements serve to improve the Refund Point operator and customer bag drop experience by:

- 1. Prompting a change in customer behaviour by giving feedback in a simple way.
- 2. Inform customers why there may be a discrepancy with their expected count.
- 3. Assisting the troubleshooting of missing payment claims.

## **Selecting multiple issue types**

In the **BAG DROP** tab after selecting **'Pay refund'** POS users will see the green button **'Select bag issue'** above the member number field.

POS users can select multiple issue types which the customers will receive in their email transaction receipt.

|                                | Ē                                               | Õ |           |                |             | ig only<br>D | ŝ | í |
|--------------------------------|-------------------------------------------------|---|-----------|----------------|-------------|--------------|---|---|
|                                | Select bag drop issue                           |   |           |                |             |              |   |   |
|                                | No bag issue                                    |   |           |                |             |              |   |   |
|                                |                                                 |   | Bag conta | ains rubbish / | hazardous m | aterial      |   |   |
|                                | Bag ripped - has containers                     |   |           |                |             |              |   |   |
|                                | Bag ripped - no containers                      |   |           |                |             |              |   |   |
|                                | Cannot scan barcode - manual Member no. entered |   |           |                |             |              |   |   |
| Contains ineligible containers |                                                 |   |           |                |             |              |   |   |
|                                | Lids on containers                              |   |           |                |             |              |   |   |
| No bag label / Member no.      |                                                 |   |           |                |             |              |   |   |
| PD1382 Bag issue 1 future      |                                                 |   |           |                |             |              |   |   |
| PD1382 Bag issue 2 - active    |                                                 |   |           |                |             |              |   |   |
|                                |                                                 |   |           |                |             |              |   |   |

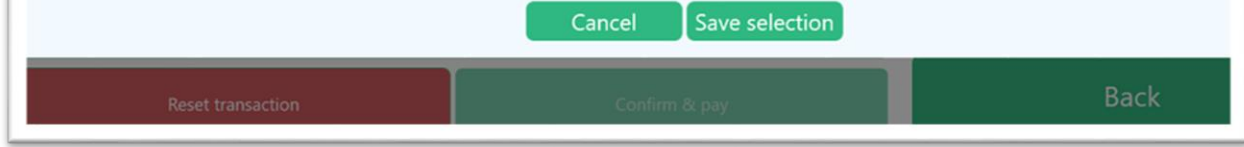

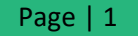

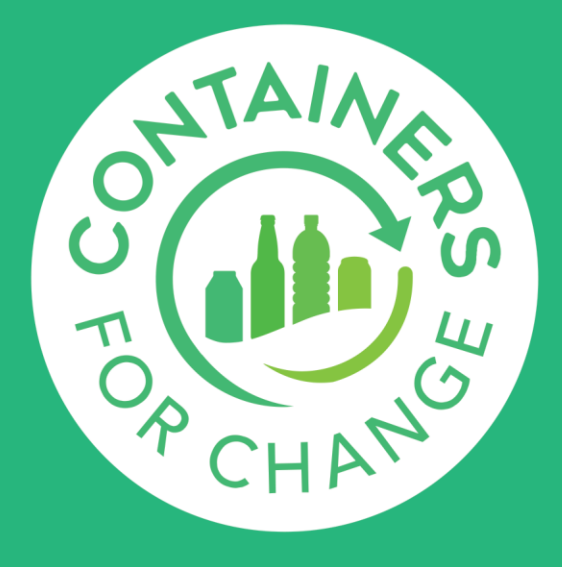

## Here's an example of the emailed transaction receipt with the selected issue types

#### Look at you GO!

Every container returned to us lives to see another day - saved from landfill by trailblazers just like you. You saved 12 containers on 01/11/2022 and created a \$1.20 refund. And your containers? They're now on their way to live a second life!

### Just a friendly note:

One or more issues were identified when your containers were being counted:

- · Bag ripped has containers
- Bag contains rubbish / hazardous material

These issues can slow the time it takes for us to correctly process your refund.

Here are the details of your return, for your records:

| Customer name<br>Member number | r                                           | IndividualMarch Individual<br>C10723586 |        |  |  |  |
|--------------------------------|---------------------------------------------|-----------------------------------------|--------|--|--|--|
| Payment type                   |                                             | Electronic                              |        |  |  |  |
| Date                           |                                             | 01/11/2022                              |        |  |  |  |
| Time                           |                                             | 11:19 AM                                | 19 AM  |  |  |  |
| Invoice ID                     |                                             | 22255611F279493B94D65FD826DFAAE5        |        |  |  |  |
| POS ID                         |                                             | ab5b0661-f8b9-4ef4-95ec-63e76d64dd93    |        |  |  |  |
| То                             | BOTTLES & CANS (WA) PTY LTD                 |                                         |        |  |  |  |
| Address                        | Address 9 Webster Road Forrestfield WA 6058 |                                         |        |  |  |  |
| ABN                            | ABN 51638664847                             |                                         |        |  |  |  |
| Refund amount                  |                                             |                                         |        |  |  |  |
| Item                           | Qty                                         | Unit price \$ incl GST                  |        |  |  |  |
| Glass - Mixed                  | 12                                          | \$0.10                                  | \$1.20 |  |  |  |
|                                |                                             | TOTAL                                   | \$1.20 |  |  |  |

(incl G\$T)

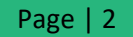

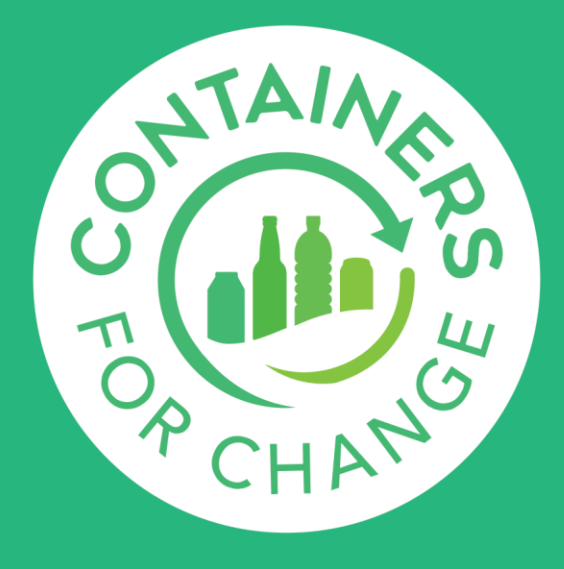

## Using the free text field for issue "No bag label / Member no"

When bag drop issue type **No bag label / Member no** is selected, a free text field will appear that POS users can use to enter details about the bag drop.

Any transaction put under this error code will automatically go to the unidentified bag member number C10289645. As a result, this free text will not be sent to customers. The information will be used internally by helpdesk to resolve missing payment claims.

Access to this information will also be made available on Power BI for operators to access.

There is a 200-character word limit in the free text field. At a minimum input any member number details and the description of the bag.

Here's an example of what to input in the free text field:

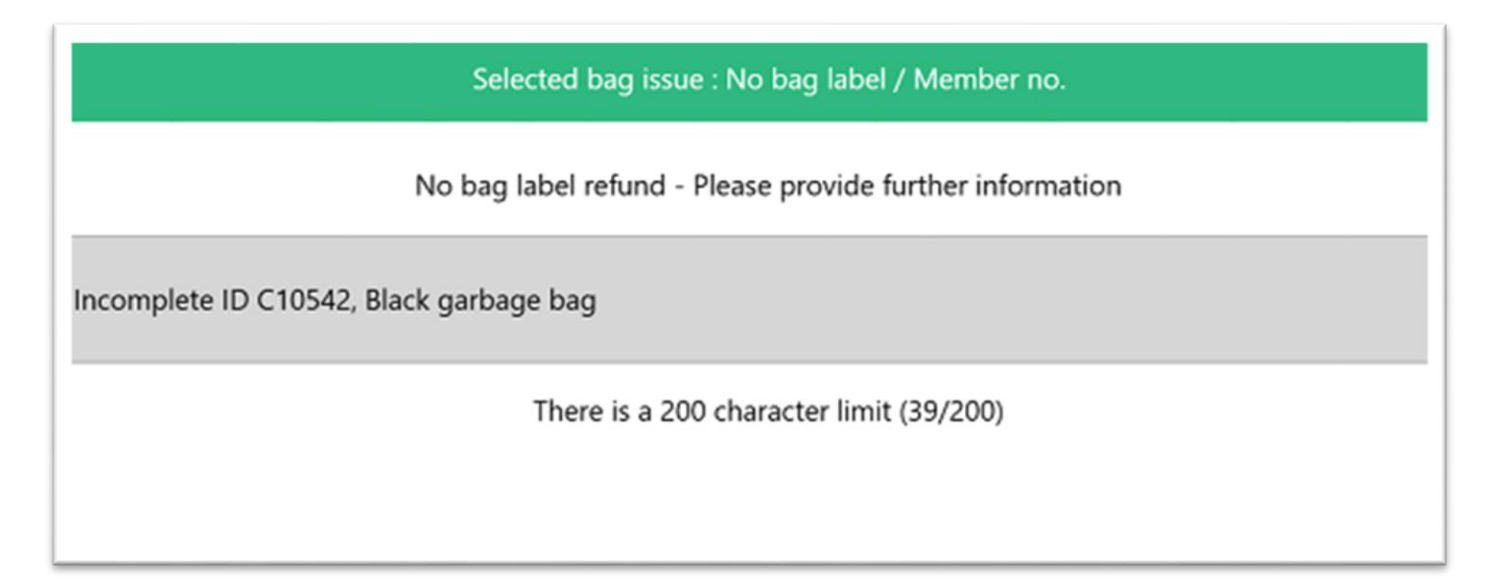

| Reason to select "No bag label / Member no."        | Free text field example |  |
|-----------------------------------------------------|-------------------------|--|
| Partial member numbers                              | Incomplete ID C10542    |  |
| member numbers that appear as invalid when searched | Invalid C10577742       |  |
|                                                     |                         |  |

| No member number but has name or other details that cannot<br>be found using the advanced search | Mob only 0477 794 523 no name<br>First name Carol |  |  |
|--------------------------------------------------------------------------------------------------|---------------------------------------------------|--|--|
| Illegible member numbers                                                                         | Cannot read ID                                    |  |  |
| Other details to enter in free text field                                                        |                                                   |  |  |
| Other details to enter in free text field                                                        |                                                   |  |  |
| Description of the bag                                                                           | Black garbage bag                                 |  |  |

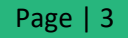

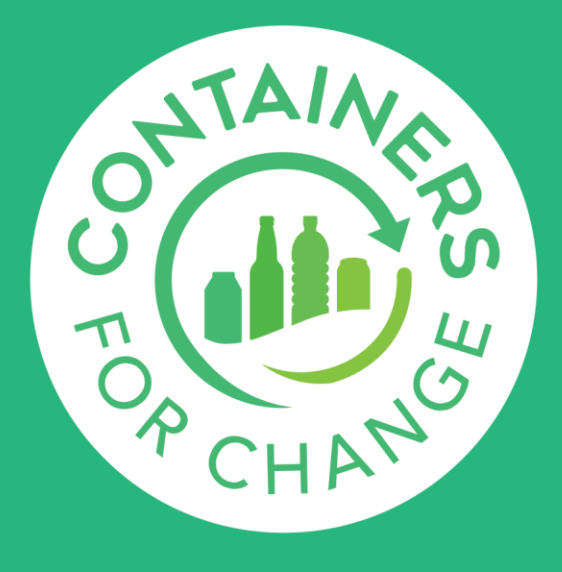

# **Instructions to Refund Point Operators**

Note:

1. Consider adjusting count slips so that count staff remember to capture this information. Below is an example of how this could be done:

| DATE           |      |               |  |
|----------------|------|---------------|--|
| NAME           |      |               |  |
| MEMBER NUMBER  |      |               |  |
| CONTACT No.    |      |               |  |
| POST CODE      |      |               |  |
| PAYMENT METHOD | CASH | MEMBER NUMBER |  |

| со | UNT | SHEET | Γ |
|----|-----|-------|---|
|    |     |       |   |

| MATERIALS             | TALLY                              | TOTAL |
|-----------------------|------------------------------------|-------|
| Glass (Mixed)         |                                    |       |
| Aluminium             |                                    |       |
| PET (Clear)           |                                    |       |
| PET (Colour)          |                                    |       |
| HDPE                  |                                    |       |
| Liquid Paper Board    |                                    |       |
| Steel                 |                                    |       |
| Other Materials       |                                    |       |
| Ineligible Containers |                                    |       |
|                       | TOTAL COUNT (Excluding ineligible) |       |

Over 825 containers: ID must be sighted, and number recorded.

Over 1500 containers: take copy of photo ID and bulk declaration.

Bag drop (circle): Wellard Medina

Orelia

|                 | Rubbish/hazardous material     | No bag label / member no. comments: |
|-----------------|--------------------------------|-------------------------------------|
| Bag drop issues | bag ripped - has containers    |                                     |
| (tick all that  | Bag ripped - no containers     |                                     |
| apply):         | cannot scan barcode            |                                     |
|                 | contains ineligible containers |                                     |
|                 | lids on containers             |                                     |
|                 | No bag label / member no.      |                                     |

- 2. Ensure ineligibles are recorded in POS for bag drops. This is the one way to manage customer expectations with their refund and avoid missing payment claims.
- 3. Did you know that repeat or major offenders for bag drop contamination can be contacted through helpdesk? Refer to process: <u>Dealing with contamination and ineligibles at bag drops</u>

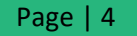